# Taakbalk in Windows 10 aanpassen

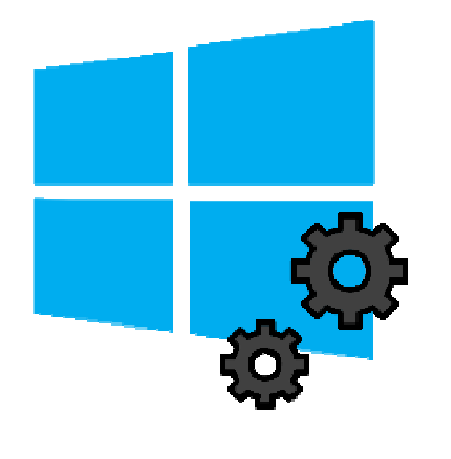

Pas de Taakbalk van Windows 10 helemaal naar wens aan. Verander de kleuren, voeg veelgebruikte programma's toe of verplaats de Taakbalk naar een andere plek.

1.1. Taakbalk

De Taakbalk neemt een centrale plek in bij Windows 10. Dit is de balk onderin het scherm. Hier staan de zoekbalk en pictogrammen van programma's. Deze pictogrammen zijn als het ware snelkoppelingen om snel toegang tot die programma's te krijgen. Windows zet standaard al een paar snelkoppelingen op de Taakbalk. Maar u kunt de Taakbalk helemaal naar eigen wens inrichten. Voeg bijvoorbeeld snelkoppelingen toe of verwijder deze, pas de kleuren en plek van de Taakbalk aan of verberg de balk.

# 1.2. Programma's vastmaken aan Taakbalk

Geef veelgebruikte programma's eenvoudig een plek in de Taakbalk. Zo hoeft u niet meer via het Startmenu of de Verkenner op zoek naar een programma. Dit werkt zo:

- Klik linksonder op de Startknop (het Windows-pictogram).
- Zoek in de middelste rij naar het programma dat u wilt vastmaken. Klik met de rechtermuisknop op de naam van dit programma.
- Klik op **Meer**.
- Klik op Aan de taakbalk vastmaken.

# 1.3. Programma verwijderen van Taakbalk

De vastgemaakte programma's kunt u ook weer weghalen. U verwijdert dan de snelkoppeling naar het programma en niet het programma zelf. Dit staat dus nog gewoon op de pc.

- Klik met de rechtermuisknop op het pictogram in de Taakbalk dat u wilt verwijderen.
- Klik op Van Taakbalk losmaken.

Het pictogram staat niet meer op de Taakbalk. Toch het programma openen? Doe dit via de Startknop (het Windows-pictogram) en klik op de naam van het programma.

## 1.4. Kleinere pictogrammen

Wilt u meer programma's op de Taakbalk zetten? Verklein dan de pictogrammen:

- Klik met de rechtermuisknop op een leeg plekje in de Taakbalk.
- Klik op Taakbalkinstellingen.
- Klik op het schuifje onder 'Kleine taakbalkknoppen gebruiken' zodat de functie aangaat. De tekst 'Aan' verschijnt achter het schuifje.

#### 1.5. Plek Taakbalk aanpassen

Hebt u de Taakbalk liever op een andere plek dan onder aan het scherm? Pas de locatie aan:

- Klik met de rechtermuisknop op een leeg plekje in de Taakbalk.
- Klik op Taakbalkinstellingen.
- Klik op het uitklapmenu onder 'Locatie van taakbalk op het scherm'.
- Klik op Links, Boven, Rechts of Onder.

## 1.6. Grootte Taakbalk veranderen

Maak de Taakbalk zo hoger:

- Zet de muis bij de bovenrand van de Taakbalk.
- Druk de muisknop in als er een zwart pijltje verschijnt.
- Sleep de Taakbalk omhoog.
- Laat de muisknop los.

Lukt het niet? Mogelijk is de Taakbalk vergrendeld. Haal zo de vergrendeling weg:

- Klik met de rechtermuisknop op de Taakbalk.
- Haal het vinkje weg voor *Taakbalk vergrendelen* of *Alle Taakbalken vergrendelen*.

#### 1.7. Taakbalk verbergen

Wilt u graag dat de Taakbalk alleen verschijnt op het moment dat u 'm nodig hebt? Stel dit zo in:

- Klik met de rechtermuisknop op een leeg plekje in de Taakbalk.
- Klik op Taakbalkinstellingen.
- Klik op het schuifje onder 'De taakbalk automatisch verbergen in bureaubladmodus', zodat de functie aangaat. De tekst 'Aan' verschijnt achter het schuifje.

#### 1.8. Kleuren aanpassen

Maak de Taakbalk persoonlijker. Stel hiervoor een leuke kleur in:

- Klik op de Startknop.
- Klik op **Instellingen**.
- Klik op **Persoonlijke instellingen**. Ziet u dit niet staan, klik dan eerst linksboven op het pictogram van een huisje.
- Klik links op Kleuren.
- Klik onder 'Windows-kleuren' op een kleur.
- Plaats onder 'Accentkleur weergeven op de volgende oppervlakken' een vinkje voor *Start, taakbalk en actiecentrum.* De Taalkbalk krijgt nu de door u ingestelde kleur.

# 1.9. Pictogrammen toevoegen aan Systeemvak

Het Systeemvak is het rechtergedeelte van de Taakbalk. Hier staat onder andere de klok. Schakel systeempictogrammen uit of zet er andere pictogrammen neer:

- Klik met de rechtermuisknop op een leeg plekje in de Taakbalk.
- Klik op Taakbalkinstellingen.
- Klik onder 'Systeemvak' op Selecteren welke pictogrammen op de taakbalk worden weergegeven.
- Klik op de schuifjes naast de onderdelen die u in het Systeemvak wilt weergeven zodat de functie aangaat. De tekst 'Aan' verschijnt achter het schuifje.

Bron: SeniorWeb nieuwsbrief van 8 juni 2021